# Tips til siden Slægtstræ

Indholdsfortegnelse

| Indledning                                   | 1 |
|----------------------------------------------|---|
| Kildecitater og links til online arkivalier: | 1 |
| Export, import og backup:                    | 1 |
| Folketællinger:                              | 2 |
| Om noter og rapporter                        | 4 |
| Om artikler                                  | 4 |
|                                              |   |

### Indledning

Disse sider indeholder ikke en fuldstændig vejledning i Webtrees, men blot nogle enkelte elementer som forekommer at være interessante for de fleste. Siderne bliver løbende udbygget, og opdateringer vil blive annonceret på genealogiskforum.dk i boksen "Meddelelser fra administrator". Såfremt du har yderligere spørgsmål til funktionaliteter og andet i Webtrees, bedes du stille dem i

Dialogforum i boardet Slægtstræ på genealogiskforum.dk.

## Kildecitater og links til online arkivalier:

Det er som bekendt en rigtig god idé at bruge kildecitater når der registreres personer i træet således at man altid har kildedokumentationen på plads, og altid kan finde tilbage til en given kilde. Hvis man i sit kildecitat ønsker at have et direkte link til f. eks. en kirkebog, en folketælling eller anden online tilgængelig arkivalie, skal linket kopieres ind i det felt der hedder "Detaljer for citat".

Detaljer for citat https://www.sa.dk/ao-soegesider/da/billedviser?bsid=156

Så virker linket, og når man klikker på det åbnes den pågældende bog. Et yderligere tip vedr. dette er, at benytte Ctrl+klik (Cmd+klik på Mac), hvis man vil have linket til åbne i en anden fane end den man sidder og arbejder med slægtstræ i.

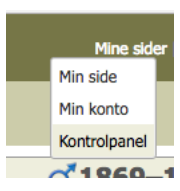

#### Export, import og backup:

Det er en rigtig god idé med jævne mellemrum at tage en backup af dit træ. Det kan du gøre ved at gå ind på dit kontrolpanel som du finder i menuen i toppen af Slægtstræ siden under Mine sider.

I dit kontrolpanel vælger du Familietræer  $\rightarrow$  Håndtér familietræer.

Her bliver du præsenteret for en række muligheder for at administrere dit træ.

Yderst til højre finder du mulighed for at eksportere dit træ til en GEDCOM fil som du kan gemme på din computer eller et andet sikkert sted, hvilket vi anbefaler at du gør med jævne mellemrum, således at du er sikker på at du altid har en nyere sikkerhedskopi af dit træ.

Samme sted finder du også en mulighed for at importere en GEDCOM fil til dit træ. Det henstilles på det kraftigste, at man ikke benytter denne mulighed, da det i værste fald kan lægge hele systemet ned. I stedet anbefaler vi, at man henvender sig til admin, og beder om at få valideret den GEDCOM fil man gerne vil have lagt ind. De øvrige indstillingsmuligheder for træet som findes i Kontrolpanel anbefales det ligeledes, at man ikke benytter på egen hånd. Tag i stedet en dialog med admin, såfremt der er noget du gerne vil have anderledes end det er sat op som standard

## Folketællinger:

Det er muligt at lægge folketællinger ind på en person, og relatere dem direkte til alle de personer der indgår i den pågældende folketælling. Dette kræver naturligvis, at alle de personer der indgår i den pågældende folketælling er lagt ind i træet. Måden man registrerer folketællinger på er følgende:

1. I bunden af skærmen når du er inde på en person (typisk, men ikke nødvendigvis, den person der er familieoverhoved på folketællingstidspunktet) klikker du <vælg> listen med fakta og hændelser ned, og vælger Folketælling og klikker på knappen Tilføj

| Ded                  | <ul> <li></li></ul> <li><ul> <li><ul> <li><ul> <li><ul> <li><ul> <li><ul></ul></li></ul></li></ul></li></ul></li></ul></li></ul></li> | ĸ                                                           |
|----------------------|----------------------------------------------------------------------------------------------------|-------------------------------------------------------------|
| Fakta eller hændelse | Død<br>Dåb                                                                                                    | føj Født Begravelse Dåb Folketælling Død Erhverv Bopæl      |
|                      | Ejendom<br>Eksamen<br>Erhverv                                                                                                    | For teknisk hjælp og slægtsspørgsmål, kontakt Peter Kroman. |

2. Nu får du en boks op, hvor du i toppen skal vælge det år Folketællingen er fra.

#### I dette tilfælde vælger vi 1906

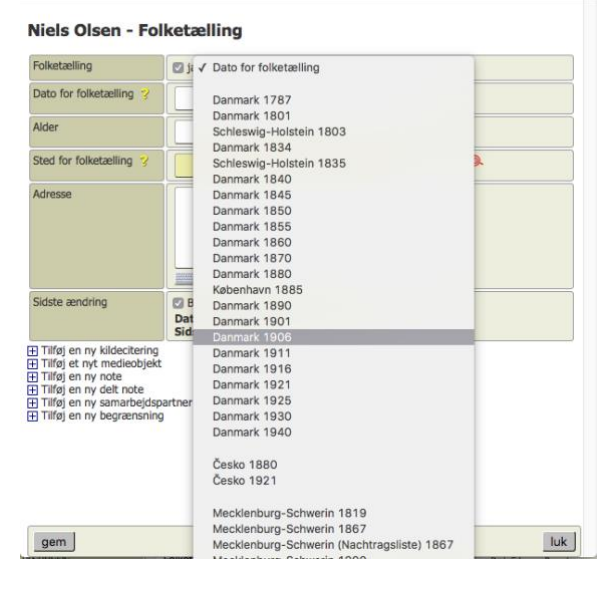

Der kommer nu en ny linie til syne i toppen af boksen der hedder: Opret en ny delt note via guiden. Den klikker du på.

| Niels Olsen - Fol                                                                                                    | ketælling                                                                                                    |
|----------------------------------------------------------------------------------------------------|----------------------------------------------------------------------------------------------------|
| Folketælling                                                                                                    | ja Danmark 1906                                                                                                    |
| Dato for folketælling 💡                                                                                                    | 01 FEB 1906                                                                                                    |
| Alder                                                                                                    |                                                                                                    |
| Sted for folketælling 💡                                                                                                    | Danmark 🛛 🕺 🍖                                                                                                    |
| Adresse                                                                                                    |                                                                                                    |
| Sidste ændring                                                                                                    | <ul> <li>Behold den eksisterende "sidste ændring" information</li> <li>Dato: 12. december 2016 - 11:06:51</li> <li>Sidst opdateret af: pkr</li> </ul> |
| <ul> <li>Tilføj en ny kildecitering</li> <li>Tilføj et nyt medieobjekt</li> <li>Tilføj en ny note</li> <li>Tilføj en ny delt note</li> <li>Tilføj en ny samarbejdsp</li> <li>Tilføj en ny begrænsning</li> </ul> | artner                                                                                                    |

3. Nu får du en ny boks op der indeholder alle de familiemedlemmer der var i familien i 1906

| Hjemmets overhoved                                                                                |                                                                                                    |   |
|---------------------------------------------------------------------------------------------------|----------------------------------------------------------------------------------------------------|---|
| Hjemmets overhoved         Niels           Født         Død         27. juni 1939 (Alder 70 år) — | Olsen<br>27. maj 1869 e <sup>-36</sup> 924 — Den Kongelige Fødselsstiftelse, Amaliegade, København, Danmark<br>Frederlisberg, Hovedstaden, Danmark |   |
| Tilføj individer                                                                                  |                                                                                                    |   |
| far                                                                                               | Niels Olsen                                                                                                    | • |
| mor                                                                                               | Caroline Amalie Kauffmann                                                                                                    | • |
| storesøster                                                                                       | Anna Wilhelmine Olsen                                                                                                    | • |
| 🥪 ham selv                                                                                        | Niels Olsen                                                                                                    |   |
| lillebror                                                                                         | Christian Valdemar Olsen                                                                                                    | • |
| lillesøster                                                                                       | Caroline Antonette Olsen                                                                                                    | • |
| lillesøster                                                                                       | Caroline Amalie Olsen                                                                                                    | • |
|                                                                                                   |                                                                                                    | - |
| far                                                                                               | Niels Olsen                                                                                                    | ۹ |
| stedmor                                                                                           | Mette Marie Jensen                                                                                                    | ٠ |
| halvsøster                                                                                        | Marie Olsen                                                                                                    | • |
| halvsøster                                                                                        | Kristine Ingeborg Olsen                                                                                                    | ۹ |
| far                                                                                               | Niels Olsen                                                                                                    | • |
| stedmor                                                                                           | Mathilde Birthe Marie Veisel                                                                                                    |   |
| halvsøster                                                                                        | Olga Olivia Olsen                                                                                                    | • |
|                                                                                                   |                                                                                                    |   |
| 🤣 ham selv                                                                                        | Niels Olsen                                                                                                    |   |

I boksen kan du se hvem det er vi arbejder på lige nu markeret med et flueben, og du kan som sagt se alle de personer der har familie relationer til denne person på dette tidspunkt. Hvis den person du arbejder på lige nu ikke er familiens overhoved, klikker på det orange hoved ud for den person der er familiens overhoved på dette tidspunkt. Derefter klikker du på <u>navnene</u> på de personer der indgår i den pågældende folketælling, i dette tilfælde Olga Hansine, Svend Emil, Edvina Fransiska, og Amalie Marie. Så får du i bunden af den samme boks denne tabel:

|         |       | Titel        |            | (           | 1906 Da  | nmark - | Udskri | f                  |         |      |              |   |
|---------|-------|--------------|------------|-------------|----------|---------|--------|--------------------|---------|------|--------------|---|
|         |       | Detaljer for | r citat    | (           |          |         |        |                    |         |      |              |   |
|         |       | Sted         |            | ĺ           |          |         |        | ]                  |         |      |              |   |
| Navn    | Køn   | Fødselsdag   | Civilstand | Trossamfund | Fødested |         | 5      | tilling i familien | Erhverv |      | Anmærkninger | Г |
| viels O | м     | 27/5 1869    | Gift       |             | Den Kor  |         | h      | ead                |         |      |              | 6 |
| Olga Ha | к     | 31/8 1873    | Gift       |             | Københ   |         | h      | ustru              |         |      |              | 6 |
| Svend I | м     | 25/7 1899    |            |             | Københ   |         | s      | øn                 |         |      |              | 6 |
| Edvina  | к     | 26/10 189    |            |             | Kobenh   |         | d      | atter              |         |      |              | 6 |
| Amalia  | к     | 29/4 189     |            |             | Københ   |         | d      | atter              |         |      |              | 6 |
|         | Noter |              |            |             |          |         |        |                    |         | <br> |              | - |

Hvor du nu kan se, at alle de relevante personer er indsat i folketællingen. Du kan også her redigere hvis der f. eks. er børn der er blevet gift, eller andet, ligesom du kan indsætte yderligere oplysninger efter dit eget valg i felterne Detaljer for citat, Sted og Noter. 4. Klik gem (husk ALTID at klikke gem når du går ud af en boks), og herefter er denne folketælling registreret på samtlige de personer du har indsat i tabellen.

| Det ser saledes | pa de                              | en                                                                            | keite j                           | perso               | ner:            |                                                             |  |                        |         |  |              |
|-----------------|------------------------------------|-------------------------------------------------------------------------------|-----------------------------------|---------------------|-----------------|-------------------------------------------------------------|--|------------------------|---------|--|--------------|
| Folketælling    | 1. februar 1906                    | (Alder 3                                                                      | 36 âr)                            |                     |                 |                                                             |  |                        |         |  |              |
| / 雨 🕯           | Danmark                            |                                                                               |                                   |                     |                 |                                                             |  |                        |         |  |              |
|                 | Hilde: Folket                      | ælling                                                                        | Danmark                           |                     |                 |                                                             |  |                        |         |  |              |
|                 | Delt note: 190                     | alt note: 1906 Danmark - Udskrift af folketælling - Niels Olsen - Husholdning |                                   |                     |                 |                                                             |  |                        |         |  |              |
|                 | Niels Olsen og O<br>FT 1906, Køben | )lga H<br>havn S                                                              | ansine i 1906,<br>Sofievej opslag | Sofievej 23,<br>145 | forhuset 4. Sal |                                                             |  |                        |         |  |              |
|                 | Navn                               | Køn                                                                           | Fødselsdag                        | Civilstand          | Trossamfund     | Fødested                                                    |  | Stilling i<br>familien | Erhverv |  | Anmærkninger |
|                 | Niels Olsen                        | м                                                                             | 27/5 1869                         | Gift                |                 | Den Kongelige<br>Fødselsstiftelse, Amaliegade,<br>København |  | head                   |         |  |              |
|                 | Olga Hansine<br>Larsen             | к                                                                             | 31/8 1873                         | Gift                |                 | København, Skt. Johannes,<br>Denmark                        |  | hustru                 |         |  |              |
|                 | Svend Emil<br>Olsen                | м                                                                             | 25/7 1899                         |                     |                 | København, Hovedstaden                                      |  | søn                    |         |  |              |
|                 | Edvina<br>Fransiska<br>Olsen       | к                                                                             | 26/10 1893                        |                     |                 | Kobenhavn, Denmark                                          |  | datter                 |         |  |              |
|                 | Amalia Marie<br>Olsen              | к                                                                             | 29/4 1898                         |                     |                 | København, Hovedstaden                                      |  | datter                 |         |  |              |

5. Nu kan du så fortsætte med at lægge kildecitering, og evt. billeder på folketællingen også.

#### Om noter og rapporter

I Webtrees er der mulighed for indskrive noter (Tilføj en ny note) direkte på en person, og på alle Fakta og hændelser.

#### Disse noter er fra udviklerens side tænkt som researcher noter.

Altså interne noter fra slægtsforskeren til sig selv, om forhold der måske skal undersøges videre, eller navne og steder der måske ikke er stavet korrekt, o.s.v.

Det er selvfølgelig op til den enkelte hvorledes man ønsker at benytte disse noter. De vil, uanset hvad man vælger indholdet skal være, under alle omstændigheder være synlige på den enkelte person hvor de er tilføjet, og på de Fakta og hændelser hvor noter er tilføjet.

Til gengæld vil denne type noter **IKKE komme med ud på rapporter**, og det hænger sammen med at de oprindeligt er tænkt som researcher noter, som jo ikke skal ud på rapporter.

Ønsker man at tilføje noter som skal med ud på rapporter, så skal man vælge fanen Noter og tilføje sine noter der. Disse noter kommer med ud på rapporter.

Det forlyder fra udvikleren, at man er i gang med at kigge på bl. a. hele Rapport delen. Den nuværende Rapport funktion er en reminiscens fra ældre systemer, og fungerer ikke tidsvarende. Så det forventes at der i kommende opgraderinger af Webtrees vil komme et helt nyt Rapport system, hvilket eventuelt kan ændre den del på ovenstående. Når dette bliver aktuelt vil dette afsnit blive opdateret i forhold hertil.

### Om artikler

Modulet Artikler hedder på engelsk "Stories" hvilket måske er en mere korrekt betegnelse for dette meget stærke værktøj i Webtrees.

Modulet er netop beregnet til at "fortælle historien" bag ved personen og de fakta og hændelser der er registreret i træet. Det er baseret på editor, der ikke er svær at anvende (minder lidt om et tekstbehandlingsprogram, f. eks Word). Tekst kan formateres, der kan indsættes billeder og endda videoer. Man kan også vælge at lave hele sin historie i Word, og kopiere den direkte ind i modulet herfra.

Desværre kommer Artikler heller ikke ud på rapporter således som det er nu, men vi håber (og forventer) at dette ændres når der kommer et nyt Rapport modul (se foregående afsnit).

Kort intro til hvordan du bruger Artikler:

Gå ind på en person, og klik på fanen Artikler, og vælg Tilføj artikel. Så får du editoren frem i dette billede:

| Artikel |                                                     |
|---------|-----------------------------------------------------|
|         |                                                     |
|         |                                                     |
|         | Typografi - Formater Skrifttype - Skr A - A - 5 - 7 |
|         |                                                     |
|         | •                                                   |
|         |                                                     |
|         |                                                     |

Her er det en god idé at starte med at maksimere billedet medens man arbejder med editoren. Det gøres ved at klikke på ikonet der er markeret med den røde pil her ovenfor.

Nu har du en editor der fylder hele dit skærmbillede, og som er enkel at arbejde med. Editoren er næsten selvforklarende. Når du holder musen over knapper og symboler i den øverste del, kan du se hvad de enkelte funktioner gør. Og så er det bare at gå i gang med at skrive.

En enkelt blok skal dog fremhæves her. Det er denne blok:

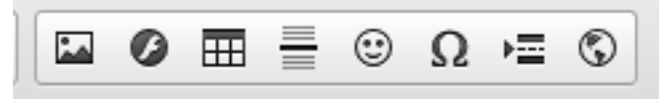

blokken hvor f. eks. billeder, og videoer kan indsættes.

De virker næsten ens, så lad os kigge på at indsætte et billede.

Klik på ikonet Indsæt billede (yderst til venstre). Det første du ser er en egenskabsboks, og det eneste du grundlæggende skal sætte ind her er URL til det billede du gerne vil vise.

|                                                                                     | r for billede                | B                                                                    |                                                                      |                                                                                                 | ×                |
|-------------------------------------------------------------------------------------|------------------------------|----------------------------------------------------------------------|----------------------------------------------------------------------|-------------------------------------------------------------------------------------------------|------------------|
| Generelt                                                                            | Hyperlink                    | Avanceret                                                            |                                                                      |                                                                                                 |                  |
| URL                                                                                 |                              |                                                                      |                                                                      | _                                                                                               |                  |
|                                                                                     |                              |                                                                      |                                                                      |                                                                                                 |                  |
| Alternativ ter                                                                      | st                           |                                                                      |                                                                      |                                                                                                 |                  |
| Bredde                                                                              | Forh                         | andsvisning                                                          | ar eit amot ao                                                       | needatuar adia                                                                                  | iacing 🔍         |
| Højde                                                                               | C elit.<br>met<br>non<br>Nur | Maecenas fe<br>tus. Vivamus (<br>facilisis vitae<br>nc iaculis, nibh | diam purus, cu<br>diam purus, cu<br>a, nulla. Aenea<br>non iaculis a | nsectetuer adip<br>lat diam. Maece<br>lirsus a, commo<br>an dictum lacinia<br>liguam. orci feli | do<br>a tortor.  |
| Ramme                                                                               | euis<br>Null                 | smod neque, s<br>la pretium mi<br>sus ac. ullamo                     | sed ornare ma<br>et risus. Fusce<br>corper nec. en                   | issa mauris sed<br>e mi pede, temp<br>im. Sed tortor.                                           | velit.<br>or id, |
| Vandret mar                                                                         | gen Cur<br>ultri             | abitur molesti<br>ces a, luctus                                      | e. Duis velit a<br>ut, orci. Donec                                   | ugue, condimer<br>pellentesque e<br>cursus faucibus                                             | eros             |
| Lodret marg                                                                         | en ped<br>ligu               | e bibendum s<br>la. Etiam eget                                       | em, in tempus<br>tortor. Vestibi                                     | s tellus justo qui<br>ulum rutrum, es                                                           | s<br>t ut        |
| Justering                                                                           |                              |                                                                      |                                                                      |                                                                                                 |                  |
| <intet th="" valg<=""><td>t&gt; \$</td><td></td><td></td><th></th><td></td></intet> | t> \$                        |                                                                      |                                                                      |                                                                                                 |                  |
|                                                                                     |                              |                                                                      |                                                                      |                                                                                                 |                  |

Lad os antage at det er et billede du har liggende i dit træ du gerne vil indsætte. Måden du finder URL til dette billede er følgende:

- 1. Åben dit træ i en ny fane
- 2. Gå ind på den person vi er ved at skrive en artikel om
- 3. Vælg fanen Billeder og medier
- 4. Find det billede du vil bruge og klik på billedets navn

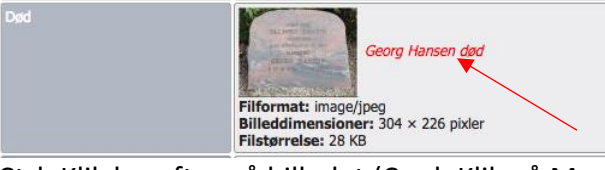

5. Ctrl+Klik herefter på billedet (Cmd+Klik på Mac)

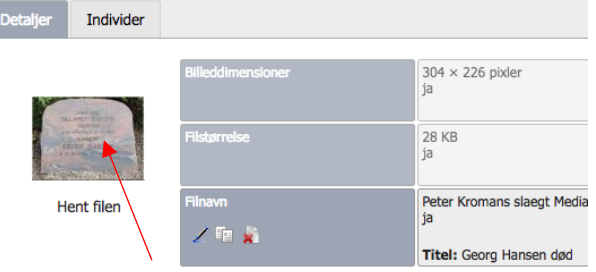

6. Så får du dette billede, hvor du kopierer adresselinien

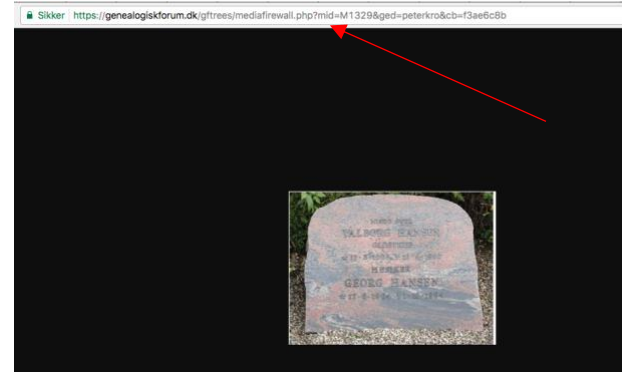

7. Og indsætter den i URL feltet og trykker Tab

| Egenskab      | er for billed | e                                                                                                    | 3             |
|---------------|---------------|----------------------------------------------------------------------------------------------------|---------------|
| Generelt      | Hyperlink     | Avanceret                                                                                                    |               |
| JRL           |               |                                                                                                    |               |
| https://gen   | ealogiskforun | n.dk/gftrees/mediafirewall.php                                                                                  |               |
| Alternativ te | kst           |                                                                                                    |               |
| 1             |               |                                                                                                    |               |
| Bredde        | Fort          | nåndsvisning                                                                                                    |               |
| 304           |               | - Chilling - Chilling                                                                                           | No interest   |
| Højde         |               | lut in the second second second second second second second second second second second second second second se | 100           |
| 226           |               | THE PARTY AND                                                                                                   | COLUMN COLUMN |
| Ramme         |               | TAL BOSICE MAD                                                                                                  |               |
| amino         | P.            | ATT Shoos, was a                                                                                                | a saute       |
| Vandret ma    | rgen          | MUSEKER                                                                                                    | 1. 300 B      |
|               | 100           | GEORG HAN                                                                                                    | SENG          |
| Lodret marg   | jen 🖉         | # 17-8-1904 #1+tu                                                                                               | 1884          |
|               |               | and the second                                                                                                  |               |
|               |               |                                                                                                    |               |
| Justering     |               |                                                                                                    |               |

8. Så trykker du OK, og dit billede er sat ind i artiklen.

Efterfølgende kan du justere på de øvrige egenskaber ved at dobbeltklikke på billedet i artiklen, så kommer egenskabsboksen frem igen, og der kan justeres.

Når du er færdig med at arbejde med artiklen for nu, skal du klikke på dette ikon igen 🖾 så siden bliver minimeret igen, og derefter gå til bunden af siden og klikke Gem.

Du kan se et eksempel på en artikel der indeholder både billeder og videoer her: <u>https://peterkroman.dk/gftrees/index.php?ctype=gedcom&ged=peterkro</u>

Du kan se endnu mere om editoren i Webtrees i denne vejledning: http://docplayer.dk/6008754-Lav-din-egen-forside-i-webtrees.html